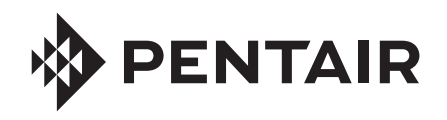

### CHEMCHECK<sup>®</sup> DISPOSITIF DE SURVEILLANCE DE LA QUALITÉ DE L'EAU GUIDE DE DÉMARRAGE RAPIDE

## CRÉATION D'UN COMPTE PENTAIR HOME ET COUPLAGE DU DISPOSITIF

## Téléchargement de l'application Pentair Home

L'application gratuite Pentair Home est compatible avec la plupart des appareils intelligents Apple<sup>®</sup> et Android<sup>®</sup>.

- Les systèmes d'exploitation Apple doivent être pourvus de la version **iOS**<sup>®</sup> **11 ou plus récente**.
- Les systèmes d'exploitation Android doivent être pourvus de la version 6.0 ou plus récente.

Téléchargez Pentair Home à partir de Google Play<sup>®</sup> store (Android) ou de l'App Store (iOS) d'Apple.

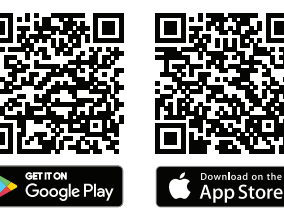

# 2 Création de votre compte Pentair Home

- 1. Ouvrez l'application Pentair Home ( ) à partir de votre appareil intelligent.
- Une série d'écrans de bienvenue s'affiche. Appuyez sur SKIP (passer) pour passer à l'écran de connexion ou appuyez sur NEXT (suivant) pour faire défiler les écrans de bienvenue.
- L'écran de connexion s'affiche. Appuyez sur SIGN UP (s'inscrire) au bas de l'écran.
- 4. L'écran Sign Up (s'inscrire) s'affiche.
  - Saisissez votre adresse courriel (1) et un mot de passe (2) qui répond à toutes les exigences énumérées sous la fenêtre de saisie du mot de passe.
- Appuyez sur la case « Terms of Service » (modalités de service) (3) pour confirmer que vous avez lu les modalités de service. Passez en revue les modalités de service en appuyant sur TERMS OF SERVICE (modalités de service).

Si vous le souhaitez, appuyez sur la case « Pentair Communications » (communications de Pentair) (4) pour recevoir périodiquement des courriels de marketing de Pentair.

- 6. Cliquez sur CREATE AN ACCOUNT (créer un compte) (5).
- 7. L'écran Verify Your Email (vérifier l'adresse courriel) s'affiche. Un courriel de vérification sera envoyé à l'adresse fournie. Confirmez votre compte en utilisant le lien contenu dans ce courriel, puis passez à l'écran de connexion en appuyant sur LOGIN (connexion) en haut à droite de l'écran.

Si vous ne recevez pas de courriel de vérification, assurez-vous que votre adresse courriel a été saisie correctement, puis appuyez sur RESEND VERIFICATION (renvoyer le courriel de vérification).

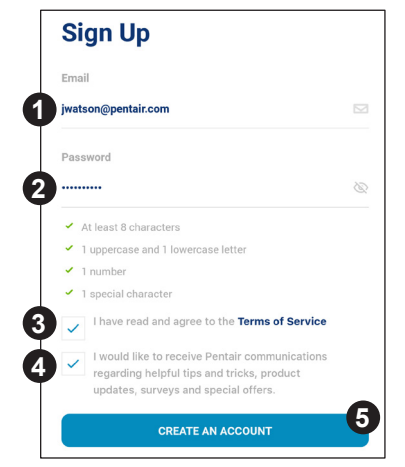

### 5 Création de votre profil de compte

Lorsque vous ouvrez une session dans Pentair Home pour la première fois :

- 1 L'écran Create Profile (créer un profil) s'affiche
- 2. Saisissez votre nom. votre numéro de téléphone et l'endroit où se trouve la piscine.
- 3. Appuyez sur l'onglet STANDARD (1) ou METRIC (métrique) (2) pour choisir les unités que votre application affichera.
- 4. Appuvez sur SAVE (enregistrer) (3) pour sauvegarder les données du profil.
- 5. L'écran « Account Dashboard » (tableau de bord du compte) s'affiche.

Poursuivez en passant à l'étape Couplage du dispositif ChemCheck à votre compte.

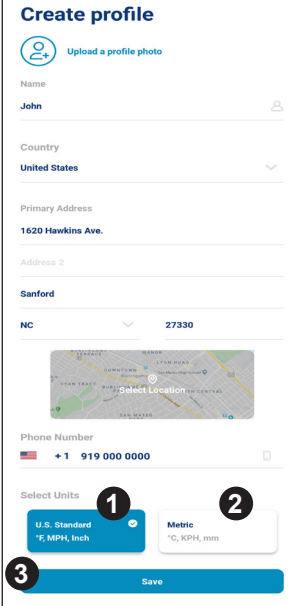

### 4 Couplage du dispositif ChemCheck à votre compte

6

Add a Device

Add a Device

IntelliSyn

Pool & Spa

۰. IntelliConnec

ത

- 1. Si votre dispositif ChemCheck est alimenté par une pile, assurezvous que la pile est complètement chargée.
- 2. À l'écran « Account Dashboard » (tableau de bord du compte), appuyez sur ADD A DEVICE (ajouter un dispositif) (1).
- 3 L'écran ADD A DEVICE (ajouter un appareil) s'affiche. Sélectionnez CHEMCHECK (2).
- L'écran d'installation s'affiche. 4

Sur la cellule de détection du débit du dispositif ChemCheck Retirez le couvercle supérieur de la cellule

de détection du débit. Appuyez sur le bouton bleu et maintenezle enfoncé pendant 3 secondes. Le voyant de la cellule de détection du débit deviendra jaune et clignotera; le dispositif peut maintenant être couplé à votre appareil intelligent.

Sur l'écran d'installation : Appuyez sur CONTINUE (continuer).

L'écran Bluetooth Pairing (couplage Bluetooth) s'affiche. Assurez-5. vous que la technologie sans fil Bluetooth® est activée sur votre appareil intelligent et appuyez sur CONTINUE (3).

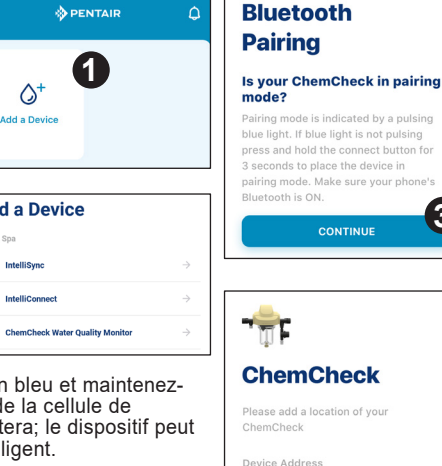

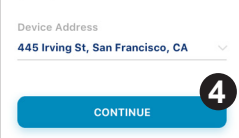

3

- 6. L'écran Select Your ChemCheck (sélectionner le dispositif ChemCheck) s'affiche. Sélectionnez le dispositif ChemCheck que vous souhaitez coupler.
- 7. Si le couplage réussit, l'écran Bluetooth Pairing (couplage Bluetooth) s'affiche. Appuyez sur CONTINUE (continuer).
- 8. L'écran Connect Your Device to WiFi (connecter l'appareil au réseau sans fil) s'affiche. Sélectionnez votre routeur de réseau sans fil et saisissez le mot de passe. Appuyez sur CONTINUE (continuer).
- 9. L'écran Device Address (adresse de l'appareil) s'affiche. Sélectionnez votre adresse à partir du menu déroulant Device Address et appuyez sur CONTINUE (4).
- 10. La mention « Installation Completed » (installation terminée) s'affiche. Appuyez sur CONTINUE et reportez-vous au quide de l'utilisateur pour connaître les consignes d'étalonnage.

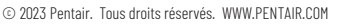

Toutes les marques de commerce et logos Pentair indiqués sont la propriété de Pentair. Les marques de commerce et logos déposés et non déposés de tiers sont la propriété de leurs propriétaires respectifs. Apple® et App Store® sont des marques déposées d'Apple. Inc. aux États-Unis et dans d'autres pays. iOS® est une marque déposée de Cisco Technology. Inc. aux États-Unis et dans d'autres pays. Google Plav® et Android® sont des marques déposées de Google LLC aux États-Unis et dans d'autres pays. Le mot servant de marque et le logo Bluetooth® sont des marques déposées de Bluetooth SIG, Inc. aux États-Unis et dans d'autres pays.

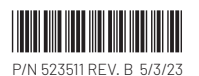